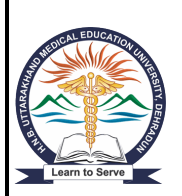

# Hemwati Nandan Bahuguna Uttarakhand Medical Education University

New Central Hop Town, Bhayakhala, Seshambara(Selaqui), Dehradun Uttarakhand Pin-248011

**Instructions for filling online Application Form** 

Go through the Brochure, instructions carefully before starting to fill up the application.

Once the application is submitted you will be not able to make any changes.

Please ensure that you have the following documents scanned and ready in the required size and format

- His / Her Photograph
- Signature

Image format (.jpg, gif, .png) having size between 10kb to 100kb

• 1 Year experience certificate of Nursing (Image format (.jpg, gif, .png) having size between 100kb to 300kb) only for M.Sc(N) course.

# **Application Process**

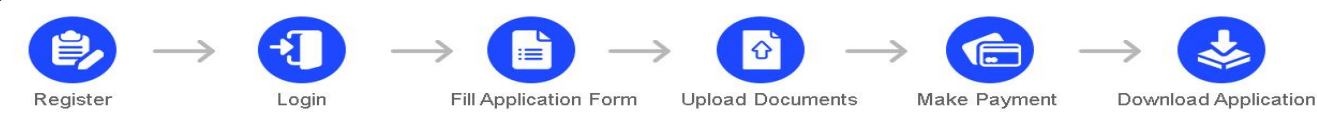

New Candidate have to click on 'Click here to Register' to register themselves.

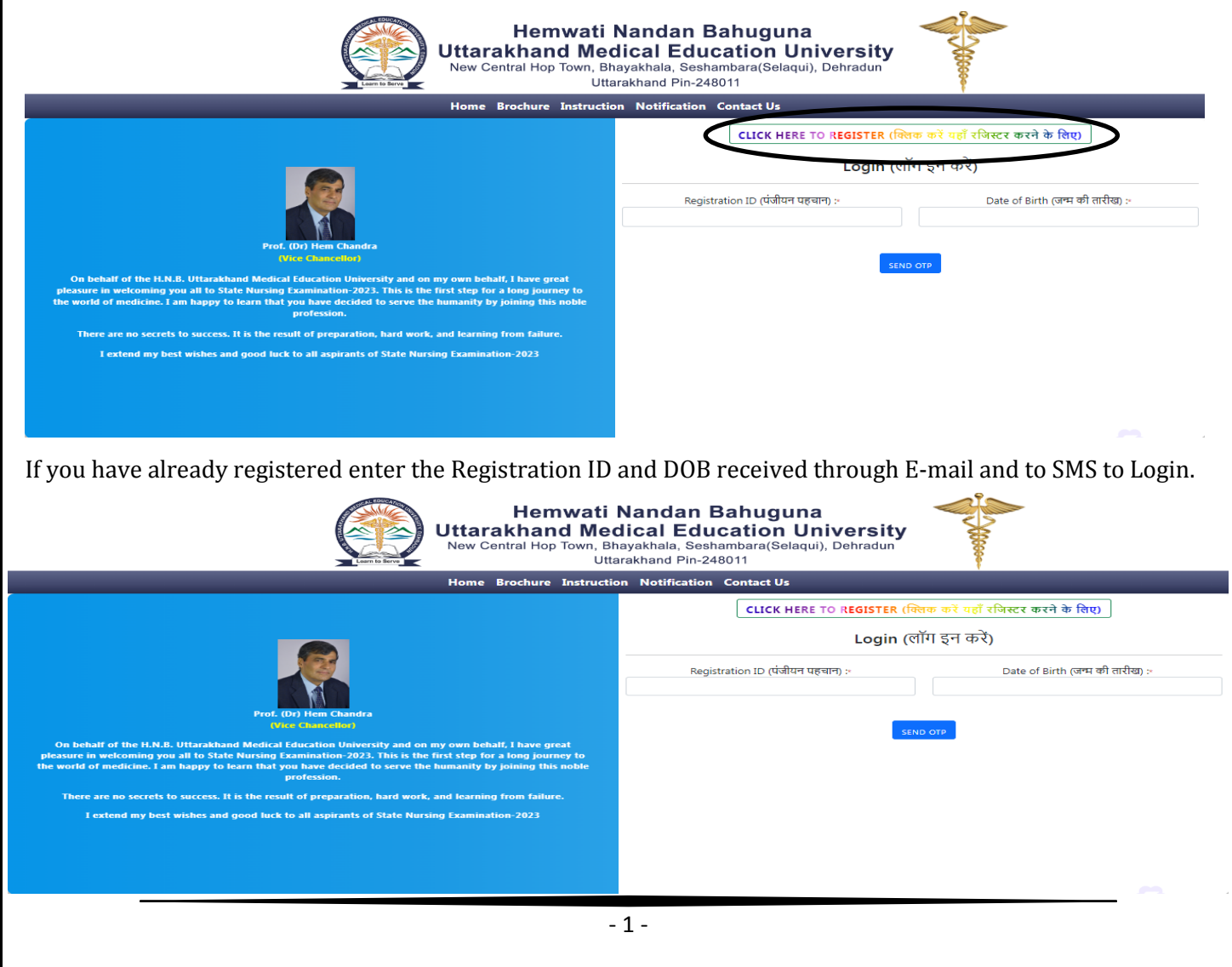

**<u>Registration</u>**: Fill up the below fields to register your self

- Name of the candidate: Enter your name as mentioned in your original AADHAR Card or 10th Mark sheet.
   Leave a space between your first name, middle name and last name.
- Date of Birth: Select your date of birth as mentioned in your original ID Card in DD/MM/YYYY format. *e.g.:* If your date of birth is 3rd September 1988, fill as 03/09/1998
- > **Mobile Number:** Enter your 10 digit Mobile number which is in working condition.
- **Re-Confirm Mobile Number:** Enter the same 10 digit Mobile number entered in mobile number field.
- E-mail Id: Enter the appropriate email id which is active all the further communication will be done through mail. <u>e.g.</u>: sanjeevkumar\_gupta2004@rediffmail.com
- **Re-Confirm E- mail Id:** Enter the same email id entered in E-mail id field.

Note: Kindly register with your personal 10 digit Mobile No. and E-mail ID for registration which will be used for all communications in future once registered the Mobile No. and E-Mail ID cannot be changed.

Note: If there is any mismatch in mobile no and E-mail Id confirmation you will be not able to register.

Once you fill the entire required details click on send OTP you will receive a 6 digit OTP to both Mobile number and E-Mail.

Enter the OTP which you have received through SMS, E-Mail and click on SUBMIT.

| Home Brochures - Instruction Schedule Notification Contact Us |                                                                                       |  |  |  |  |
|---------------------------------------------------------------|---------------------------------------------------------------------------------------|--|--|--|--|
| Registration (पंजीकरण)                                        |                                                                                       |  |  |  |  |
| Name of the Candidate (उम्मीदवार का नाम) :•                   | Date of Birth (जन्म की तारीख) :*                                                      |  |  |  |  |
| Test                                                          | 31/12/1992                                                                            |  |  |  |  |
| egistered the Mobile No. and E-Mail ID cannot be char         | nged.                                                                                 |  |  |  |  |
|                                                               | नोट: कृपया पंजीकरण के लिए अपने व्यक्ति                                                |  |  |  |  |
| Mobile Number<br>(मोबाइल नंबर) : * <b>1</b>                   | Re-confirm Mobile Number<br>(मोबाइल नंबर की पुन: पुष्टि करें) :* 🕚                    |  |  |  |  |
| <b>=</b>                                                      | - 9999999999                                                                          |  |  |  |  |
| Email-id<br>(ईमेल आईडी) :* <b>1</b>                           | <ul> <li>Re-confirm Email-id</li> <li>(ईमेल आईडी की पुन: पुष्टि करें) :* 1</li> </ul> |  |  |  |  |
|                                                               | test@gmail.com                                                                        |  |  |  |  |
| RE-SEND IN - 01:40                                            | RESET                                                                                 |  |  |  |  |
| Mobile OTP Email OTP SUBMIT                                   |                                                                                       |  |  |  |  |
|                                                               | - 2 -                                                                                 |  |  |  |  |

Once you click on submit an pup up window will appear you have tick on the declaration and click on register.

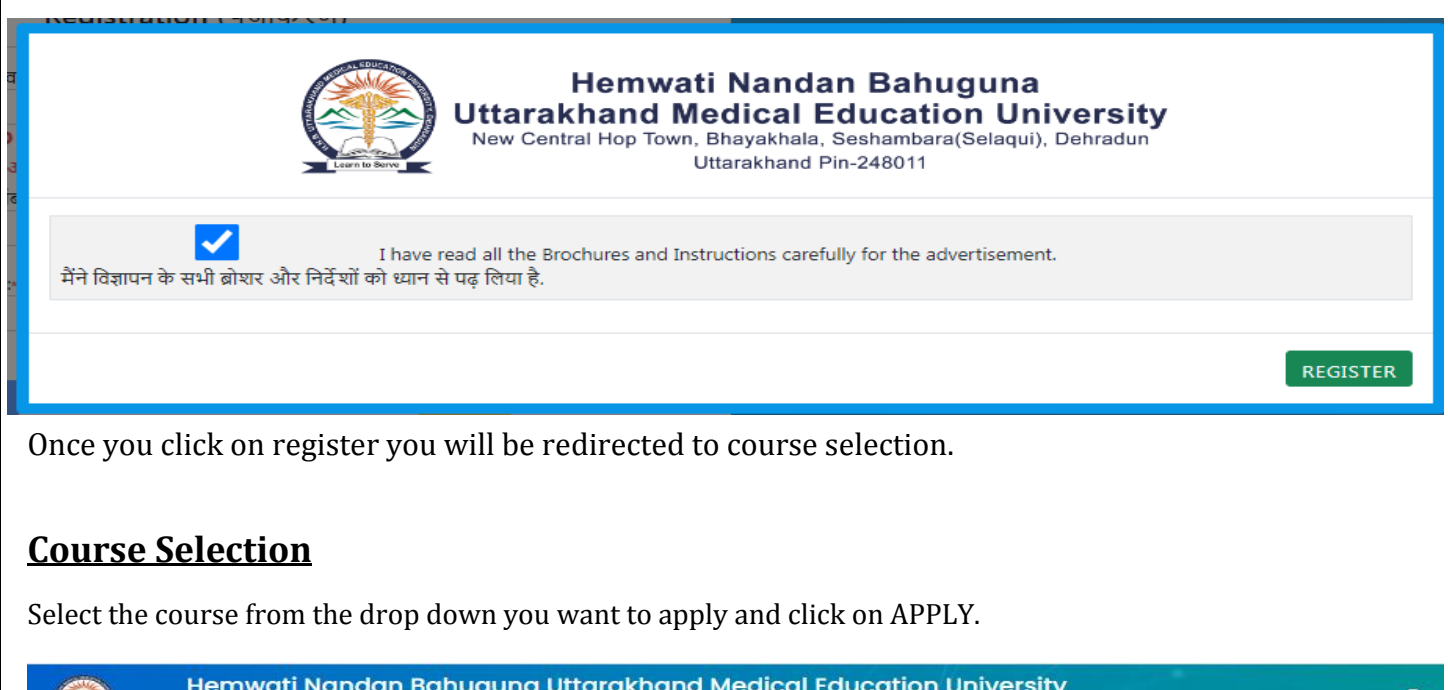

|                                   | Regi                                                                                                    | stration ID : 200032 |  |
|-----------------------------------|----------------------------------------------------------------------------------------------------|----------------------|--|
| Full Name :                       |                                                                                                    | Email Id :           |  |
| Date of Birth :                   |                                                                                                    | Mobile No. :         |  |
| lote: Please go                   | through the Instruction before filling the application form.                                                                                                |                      |  |
| यान दें: कृपया आवं                | वेदन पत्र भरने से पहले निर्देश को ध्यान से पढ़ें।                                                                                                    |                      |  |
| यान दें: कृपया आवे<br>Apply For   | वेदन पत्र भरने से पहले निर्देश को ध्यान से पढ़े।<br>B.Sc(N)                                                                                                 | Apply (आवेदन करें)   |  |
| यान दें: कृपया आवे<br>Apply For   | वेदन पत्र भटने से पहले निर्देश को ध्यान से पढ़ें।<br>B.Sc(N)<br>Select Course                                                                               | Apply (आवेदन करें)   |  |
| यान दें: कृपया आर्वे<br>Apply For | वेदन पत्र भटने से पहले निर्देश को ध्यान से पढ़ें।<br>B.Sc(N)<br>Select Course<br>B.Sc(N)                                                                    | Apply (आवेदन करें)   |  |
| यान दें: कृपया आवे<br>Apply For   | वेदन पत्र भटने से पहले निर्देश को ध्यान से पढ़ें।<br>B.Sc(N)<br>Select Course<br>B.Sc(N)<br>GNM                                                             | Apply (आवेदन करें)   |  |
| यान दें: कृपया आर्वे<br>Apply For | वेदन पत्र भटने से पहले निर्देश को ध्यान से पढ़ें।<br>B.Sc(N)<br>Select Course<br>B.Sc(N)<br>GNM<br>ANM                                                      | Apply (आवेदन करें)   |  |
| यान दें: कृपया आरं                | वेदन पत्र भटने से पहले निर्देश को ध्यान से पहें।<br>B.Sc(N)<br>Select Course<br>B.Sc(N)<br>GNM<br>ANM<br>Para Medical                                       | Apply (आतेदन करे)    |  |
| यान दें: कृपया आरं<br>Apply For   | वेदन पत्र भटने हो पहले निर्देश को ध्यान हो पहें।<br>B.Sc(N)<br>Select Course<br>B.Sc(N)<br>GNM<br>ANM<br>Para Medical<br>Post Basic B.Sc(N)                 | Apply (आवेदन करे)    |  |
| थ्यान दैः कृपया आरं<br>Apply For  | वेदन पत्र भटने से पहले निर्देश को ध्यान से पहें।<br>B.Sc(N)<br>Select Course<br>B.Sc(N)<br>GNM<br>ANM<br>Para Medical<br>Post Basic B.Sc(N)<br>M.Sc(N)/NPCC | Apply (आतेदन करें)   |  |

Once you click on apply you will be redirected to form filling.

### <u>Application Filling:</u> The below details should be filled to complete the application

### **Personal Info**

Do not use any special characters like @!#\$%. while filling the application form

- > Father's Name (पिता का नाम): Enter your father name.
- > Mother's Name (माँ का नाम): Enter your mother name.
- > Gender (लिंग): Select the gender of candidate from the drop down.
- > Marital Status (वैवाहिक स्थिति): Select the appropriate option from the drop down.

- > Nationality (राष्ट्रीयता): Select the appropriate option from the drop down.
- Domicile of Uttarakhand.? (उत्तराखंड का डोमिसाइल।?): If you're from Uttarakhand Domicile select Yes if you're from other state select No, If Yes you need to enter the Domicile certificate number.
- Domicile Certificate No. (डोमिसाइल सर्टिफिकेट नं.): Enter the Domicile certificate number mentioned in your domicile certificate.
- Category (वर्ग): Select the appropriate option from the drop down. If you select any category other than General you will have to enter the certificate no.
- Sub-Category (उप श्रेणी): Select the appropriate sub category from the options given and enter the certificate no. if you do not belong to any sub category select None.
- > ID Proof (आईडीप्रूफ): Select the appropriate option from the drop down
- > ID Proof Number (आईडी प्रूफ नंबर): Enter the ID proof number selected.
- ID Proof Issue Date (आईडी प्रूफ की तारीख): Enter the date of ID Proof issued as mentioned on the ID proof.
   Course Applied: B.Sc(N)

| Name of the Candidate(उग्मीदवार का नाम                | ): Date of Birth (                          | जन्म की तारीख) :                                                  | Mobile No. (मोबाइल नंबर) :                                                |                                | Email Id (ईंगेल आईडी) :                                                       |
|-------------------------------------------------------|---------------------------------------------|-------------------------------------------------------------------|---------------------------------------------------------------------------|--------------------------------|-------------------------------------------------------------------------------|
|                                                       | orrectly, by providi<br>सभी फील्ड को सही बं | –<br>ng necessary information. I<br>ग से भरें। सबमिट करने से पहले | –<br>Please verify the data before su<br>कपया डेटा सत्यापित करें।एक बार स | Jbmitting. On<br>बागिट करने के | ice submitted, changes cannot be made.<br>बाद, परिवर्तन नहीं किए जा सकते हैं। |
| s<br>Father's Name (पिता का नाम) :*                   |                                             | Mother's Name (माँ का नाग                                         | я)*                                                                       | Gender                         | (लिंग) :*                                                                     |
| ABCD                                                  |                                             | ABCD                                                              |                                                                           | Male                           |                                                                               |
| Marital Status (वैवाहिक स्थिति) :*                    |                                             | Nationality (राष्ट्रीयता) :*                                      |                                                                           |                                |                                                                               |
| UnMarried                                             |                                             | Indian                                                            |                                                                           |                                |                                                                               |
|                                                       | Domicile Cert                               | ificate No. (डोगिसाइल                                             | Category(वर्ग)*                                                           |                                | Category Certificate Number (श्रेणी                                           |
| Somicile of Uttarakhand.? (उत्तराखड का<br>डोमिसाइल!?) | सर्टिफिकेट नं.)                             | :                                                                 | OBC                                                                       |                                | प्रमाणपत्र संख्या) :                                                          |
| ● Yes O No                                            | 12345577                                    |                                                                   |                                                                           |                                | Note: ORC Contificate should not be older                                     |
|                                                       |                                             |                                                                   |                                                                           |                                | then 03 years.                                                                |
|                                                       |                                             | Sub-Cate                                                          | gory (उप श्रेणी)                                                          |                                |                                                                               |
| None: 🗌 FF (एफएफ)                                     |                                             | DPW (डीपीडळ्न्य) :                                                | PWD (पीडळ्यडी) :                                                          |                                | Orphan (अनाथ) : 🗆                                                             |
| 1234567                                               | 8                                           | Enter DPW Certificate                                             | Enter PWD Certificate                                                     | lumber                         | Enter Orphan Certificate Number                                               |
| DProof(आईडीप्रुफ)*                                    |                                             | ID Proof Number(आईडी प्रुप                                        | p नंबर)*                                                                  | ID Proof                       | issue Date(आईडी प्रफ की तारीख)                                                |
| Select                                                |                                             |                                                                   |                                                                           | 01/05                          | 5/2023                                                                        |
| Choose your IDProof                                   |                                             |                                                                   |                                                                           |                                |                                                                               |
|                                                       | the details                                 | s click on save &                                                 | next the tab will r                                                       | nove ne                        | Save & Next (सहेजें और अगला)<br>ext for filling the communica                 |

# **Communication Info**

Correspondence Address (पत्राचार का पता): Provide your correspondence address for communication

- > Address 1(पता 1): Enter your correspondence address (Mandatory)
- > Address 2(पता 2): Enter your correspondence address (Mandatory)
- > Address 3(पता 3): Enter your correspondence address (Not Mandatory) if you are address does not fit in

address 1 and 2 enter in address 3.

- > City (शहर): Enter the city name.
- PIN Code (पिन कोड): Enter the 6 digit PIN code once you enter the Pin code accordingly the district and state will prefilled automatically.
- > District (ज़िला): Fetched from the pin code no need to enter.
- > State (राज्य): Fetched from the pin code no need to enter.

# Tick if correspondence and permanent address are same (यदि पत्राचार और स्थायी पता समान है तो टिक करें): If

your correspondence address and permanent address is same tick the check and the same will auto filled to permanent address.

If your permanent address is different you need to enter the permanent address.

### Permanent Address (स्थायी पता): Provide your correspondence address for communication

- ➤ Address 1(पता 1): Enter your correspondence address (Mandatory)
- ➤ Address 2(पता 2): Enter your correspondence address (Mandatory)
- Address 3(पता 3): Enter your correspondence address (Not Mandatory) if you are address does not fit in address 1 and 2 enter in address 3.
- > City (शहर): Enter the city name.
- PIN Code (पिन कोड): Enter the 6 digit PIN code once you enter the Pin code accordingly the district and state will prefilled automatically.
- > District (ज़िला): Fetched from the pin code no need to enter.
- ➤ State (राज्य): Fetched from the pin code no need to enter.

| > Alternate Mobile                                    | e No. (वैकल्पिय                              | <b>क मोबाइल नंबर):</b> Enter                                              | r your active alter                   | nate mobile nur                                          | nber in case your                     |
|-------------------------------------------------------|----------------------------------------------|---------------------------------------------------------------------------|---------------------------------------|----------------------------------------------------------|---------------------------------------|
| primary mobile ne                                     | o. is not reach                              | able we will try com                                                      | municating with y                     | our alternate m                                          | obile no.                             |
| Test Centre location                                  | n Preference                                 | (परीक्षण केंद्र स्थान वर्र                                                | <b>ोयता) :</b> You need t             | to select 3 test ce                                      | entre preference you will             |
| be allotted based upo                                 | on the prefere                               | ence selected.                                                            |                                       |                                                          |                                       |
| <b>、</b>                                              |                                              |                                                                           | , X , D                               |                                                          |                                       |
| Exam Centre loca                                      | ation Prefere                                | ence Selection 1(परा                                                      | क्षा कद्र स्थान वरायत                 | <b>ता चयन 1):</b> Selec                                  | ct your preferred location            |
| for examination fr                                    | rom the drop                                 | down.                                                                     |                                       |                                                          |                                       |
| > Exam Centre loca                                    | ation Prefere                                | ence Selection 2(परी                                                      | क्षा केंद्र स्थान वरीयत               | <b>ता चयन 2):</b> Selea                                  | t your preferred location             |
| for examination fr                                    | rom the drop                                 | down if preference 1                                                      | is not available vo                   | ou will get prefe                                        | rence 2 as exam centre.               |
| > Fyam Centre loc:                                    | ation Prefer                                 | ence Selection 3(परी                                                      | क्षा केंद्र म्थान तरीय                | ना चरान २): Selec                                        | t your preferred location             |
|                                                       |                                              |                                                                           |                                       |                                                          |                                       |
|                                                       | rom the drop                                 | down if preference 1                                                      | & 2 IS not availab                    | ie you will get p                                        | reference 3 as exam                   |
| centre.                                               |                                              |                                                                           |                                       |                                                          |                                       |
|                                                       |                                              | Course App                                                                | blied: B.SC(N)                        |                                                          |                                       |
| Personal Ir                                           | nfo 🚨                                        | Communication Info                                                        | 🧕 Qualificatio                        | on Info                                                  | Documents Upload                      |
| Note: Kindly fill all the fields co                   | rrectly, by providing ne                     | cessary information. Please verify t                                      | he data before submitting. On         | nce submitted, changes ca                                | nnot be made.                         |
| नोटः कृपया आवश्यक जानकारीप्रदा<br>Correspo            | न करते हुएसभी फील्ड को<br>ondence Address (प | सही ढंग सेभरें। सबभिट करनेसे पहले कृपय<br>म् <mark>त्राचार का पता)</mark> | पाडेटा सत्यापित करें।एक बार सबगि<br>। | टकरने के बाद, परिवर्तन नहीं वि<br>Permanent Address (स्ट | ७एना सकते हैं।<br>धायी पता)           |
| •<br>Address 1(पता 1)*                                | Addres                                       | s 2(पता 2)*                                                               | Address 1(पता 1)*                     | Addres                                                   | s 2(पता 2)*                           |
| sdasd                                                 | afas                                         | ifast                                                                     | sdasd                                 | afas                                                     | fast                                  |
| Address 3(पता 3)                                      | City(21                                      | sz)*                                                                      | Address 3(पता 3)                      | City(212<br>Dehr                                         | ट)*<br>adun                           |
| Pincode(पिन कोड)*                                     | District(ज़िला)*                             | State(राज्य)*                                                             | Pincode(पिन कोड)*                     | District(ज़िला)*                                         | State(राज्य)*                         |
| 248001                                                | Dehradun                                     | Uttarakhand                                                               | 248001                                | Dehradun                                                 | Uttarakhand                           |
| Tick if correspondence<br>पता समान है तो टिक करें)    | and permanent addr                           | ess are same (यदि पत्राचार और स्थायी                                      |                                       |                                                          |                                       |
| Alternate Mobile No.:(वैकल्पिक                        | मोबाइल नंबर)*                                |                                                                           |                                       |                                                          |                                       |
| 999999999                                             |                                              |                                                                           |                                       |                                                          |                                       |
|                                                       |                                              | Test Centre location Prefere                                              | ence (परीक्षण केंद्र स्थान वरीर       | पता) :                                                   |                                       |
| Exam Centre location Preferen<br>स्थान वरीयता चयन १)* | ice Selection 1(परीक्षा कें                  | द्र Exam Centre location Prefe<br>स्थान वरीयता चयन 2)*                    | rence Selection 2(परीक्षा केंद्र      | Exam Centre location I<br>स्थान वरीयता चयन 3)*           | Preference Selection 3(परीक्षा केंद्र |
| Dehradun                                              |                                              |                                                                           |                                       |                                                          |                                       |
|                                                       |                                              | Srinagar (garhwal)                                                        |                                       | New Tehri                                                |                                       |

Once you complete filling all the details click on save & next the tab will move next for filling the Qualification details.

# **Qualification Info**

- > Qualifying Exam (योग्यता परीक्षा): Select Yes/No if selected No you're not eligible to apply.
- > Qualifying Exam Qualified (योग्यता परीक्षा व्यक्तिगत): Select appropriate option from the dropdown.
- > Qualifying Exam Roll No (योग्यता परीक्षा रोल नं): Enter the qualifying exam Roll No.
- > Board from which candidate has passed in qualifying exam (जिस बोर्ड से उम्मीदवार अर्हक परीक्षा

में उत्तीर्ण हुआ है): Enter the Board / University name from which you have passed the qualifying exam.

| State from which candidate has p                                                                                                    | bassed in qualifying exam (वह राज                                                                                                    | न्य जहां से उम्मीदवार अर्हक परीक्षा                                                                                                    |
|----------------------------------------------------------------------------------------------------|----------------------------------------------------------------------------------------------------|----------------------------------------------------------------------------------------------------|
| में उत्तीर्ण हुआ है): Select state name f                                                                                                    | from the drop down, where you ha                                                                                                    | ve passed in the qualifying exam.                                                                                                    |
| > State from which candidate has p                                                                                                    | assed in high school exam                                                                                                    |                                                                                                    |
| (जिस राज्य से अभ्यर्थी ने हाई स्कूल की '                                                                                                    | <b>परीक्षा उत्तीर्ण की है):</b> Select the state                                                                                     | name from the drop down, where you                                                                                                    |
| have passed in the high school exan                                                                                                    | n.                                                                                                    |                                                                                                    |
| If you are not from the domicile of U school from Uttarakhand to be eligi                                                                                                    | Jttarakhand at least you should ha<br>ble for applying.                                                                              | ve passed your qualifying exam and high                                                                                                    |
| Overall marks details (कुल अंकों का वि                                                                                                    | वरण)                                                                                                    |                                                                                                    |
| ≻ Total Marks (कुल मार्क): Enter the t                                                                                                    | otal marks in qualifying exam.                                                                                                    |                                                                                                    |
| ≻ Marks Obtained (अंक प्राप्त): Enter                                                                                                    | the marks obtained in qualifying e                                                                                                   | exam                                                                                                    |
| Percentage (प्रतिशत): The percenta                                                                                                    | age will be calculated automatically                                                                                                 | y based upon the total and obtained                                                                                                    |
| marks entered.                                                                                                    |                                                                                                    |                                                                                                    |
| > Mark details subject wise: You ha                                                                                                    | ve to enter the marks details subje                                                                                                  | ct wise only for B.Sc(N) and Paramedical                                                                                                    |
| Course.                                                                                                    |                                                                                                    |                                                                                                    |
| Kindly read the brochure and mark                                                                                                    | eligibility if your percentage is l                                                                                                  | pelow the eligibility criteria you will                                                                                                    |
| be not able submit.                                                                                                    |                                                                                                    |                                                                                                    |
|                                                                                                    | Course Applied: B.Sc(N)                                                                                                    | *                                                                                                    |
| Personal Info                                                                                                    | In information. Please verify the data before submitting. Or                                                                         | on Info                                                                                                    |
| নীয়ে কৃষ্ণবা আগভাৱক নানগণহীয়বান কথা হুয়েন্সী উলিত কামন্ত্ৰী বন<br>Qualitying Exonn (10+2) qualitied with English<br>যাসব্যা ঘটাৰা(10 + 2) প্ৰতীস্থাঁ ক স্কান্ত যাস্ব<br>O Yes O No | ा सिमरी। सर्वामेट कारनेसे पहले कृपयादेटा सत्यापित करोतक बार स्ववसि<br>Qualifying Exam (10+2) Roll No<br>बीज्यता परीक्षा (10+2) रोल ज | टकरने के ख़ब्द परिवर्दान नहीं किएक सकते हैं।<br>Board from which condidate has passed in qualifying<br>exam (10+2)<br>निवेस नोट से उन्मेलितार अट्रीक परीक्षा (10+2) में उत्तीप हुआ है |
| Qualifying Exam (10+2) qualified with<br>Physics/Chemistry/Biology individually<br>योग्यता परीक्षा (10+2) व्यक्तिगत रुप से भौतिकी / टसायन विज्ञान                                     |                                                                                                    | State from which candidate has passed in qualifying exam (10-2)                                                                                                    |

|                          |                                                                                            |                                                                                                    | िमिस राज्य से अभयथीं ने हाई सकूल क<br>Select                                                                                                    | ो पटीक्षा उत्तीर्ण वनि है                                                                                                    |
|--------------------------|--------------------------------------------------------------------------------------------|----------------------------------------------------------------------------------------------------|----------------------------------------------------------------------------------------------------|----------------------------------------------------------------------------------------------------|
|                          |                                                                                            | Overall marks details (10+2)<br>कुल अंकों का विवरण (10+2)                                                    |                                                                                                    |                                                                                                    |
| ಕ್ರಾಣ ಹಾತು)*             | Ma                                                                                         | ks Obtained (388 974)*                                                                                       | Percentage (#13                                                                                                    | (E072T) *                                                                                                    |
|                          |                                                                                            | Mark Details                                                                                                 |                                                                                                    |                                                                                                    |
| bject Description        | Total Marks*                                                                               | Marks Obtai                                                                                                  | ined*                                                                                                    | Percentoge*                                                                                                    |
| ysics                    |                                                                                            |                                                                                                    |                                                                                                    | 0                                                                                                    |
| emistry                  |                                                                                            |                                                                                                    |                                                                                                    | 0                                                                                                    |
| logy                     |                                                                                            |                                                                                                    |                                                                                                    | 0                                                                                                    |
| tal Marks and Percentage | 0                                                                                          | 0                                                                                                    |                                                                                                    | NoN                                                                                                    |
|                          | gres work) -<br>bject Description<br>raics<br>emistry<br>ilogy<br>tal Marks and Percentage | gres webb)- Mar<br>bjeet Description Total Marks-<br>saka<br>emilistry<br>Aogy<br>cal Marks and Percentage Q | Overall marks details (10+2)<br>gits staff and factor (10+2)           Marks obtained (Star प्राप्त)*           Marks obtained (Star प्राप्त)*           Mark Details           Dject Description         Total Marks*         Marks obtained (Star प्राप्त)*           pack and percentage         Total Marks*         Marks obtained         Marks obtained           and Marks and Percentage         0         0         0 | by set and by the set and become and by the set and by the set and |

Once you complete filling all the details click on save & next the tab will move next for document upload.

# **Document Upload:**

- Click on the respective link "Upload Photograph / Signature / documents"
- > Browse & Select the location where the Scanned Photograph / Signature/ document file has been saved.
- Select the file by clicking on it and open
- > If the file is in proper format and size you will get a preview of the document uploaded.

### <u>Photo (तस्वीर):</u>

- > Photograph must be a recent passport size color picture.
- The picture should be in color, against a light-colored, preferably white, background. Look straight at the camera with a relaxed face
- If you wear glasses make sure that there are no reflections and your eyes can be clearly seen. Caps, hats and dark glasses are not acceptable. Religious headwear is allowed but it must not cover your face.
- PHOTOGRAPH IMAGE should be of PASSPORT SIZE, Should be between 10Kb 100 Kb. The image should be of .jpg or .jpeg format
- If the file size and format are not as prescribed, an error message will be displayed and you will be not able to complete the application.

### <u>Signature</u> (हस्ताक्षर):

- > The applicant has to sign on white paper with Black Ink pen.
- Scan the image and crop the same to the dimension required.
- ▶ Image should be between 10Kb 100Kb. The image should be of .jpg or .jpeg format
- If the file size and format are not as prescribed, an error message will be displayed and you will be not able to complete the application.

#### One year experience certificate of Nursing (Only for M.Sc(N)):

- > The applicant has to upload the 1 Year experience certificate of Nursing.
- ▶ Image should be between 100Kb 300 Kb. The image should be of .jpg or .jpeg format
- If the file size and format are not as prescribed, an error message will be displayed and you will be not able to complete the application.

|                                                                                                    | Course Applie                                                                                                    | ed: B.Sc(N)                                                                                               | *                                                                          |
|----------------------------------------------------------------------------------------------------|----------------------------------------------------------------------------------------------------|----------------------------------------------------------------------------------------------------|----------------------------------------------------------------------------|
| Personal Info                                                                                                    | Communication Info                                                                                                    | 🤶 Qualification Info                                                                                      | Documents Upload                                                           |
| Please ensure that you have the following doc<br>कृपना सुनिशित कटें कि आपके पास निरूतलिक्षित दस्ता<br>Photo (तस्त्रीट) :<br>1. Photoaraph must be a recent passport size o | uments scanned and ready in the required six<br>तेज स्क्रैन्न किए गए हैं और आत्रस्पक्षआकार और प्रारूप<br>olor picture. (फोरटोनाफ एक रालिया पासपोर्ट अकार | e and format<br>में तैयार हैं<br>राजी दंगीन सम्लीट डोनों पारिया)                                          |                                                                            |
| 2. The picture should be in color, against a ligh<br>(तस्वीर रंग में होनी चाहिए, हल्के रंग के खिलाफ, अधिन                                                                  | t-colored, preferably white, background Looi<br>तनक सफेद, पृष्ठभूमि। - तनावमुक्त चेहरे के साथ सीधे वै                                                    | k straight at the camera with a relaxed face<br>इमरे की और देखें)                                         |                                                                            |
| 3. If you wear glasses make sure that there are<br>but it must not cover your face. (खरी आप चंडमा प<br>धार्मिक हेडवियर की अनुमति है लेकिन यह आपके चेहरे                    | no reflections and your eyes can be clearly se<br>गुरुवते हैं तो सुनिधित करें कि कोई प्रतिविध न हो और आ<br>को कवर नहीं करना पाहिए।)                      | en. – Caps, hats and dark glasses are not ac<br>पत्नी आंक्षें स्पष्ट रूप से देखी जा संवेध – टोपी, टोपी और | ceptable. Religious headwear is allowed<br>र काला चश्मा स्वीकार्य नहीं है। |
| 4. PHOTOGRAPH IMAGE should be of PASSPORT                                                                                                    | SIZE (फोटोग्राफ की छति पासपोर्टआकार की होनी चाहि                                                                                                    | e)                                                                                                    |                                                                            |
| Signature (हस्ताश्वर) :                                                                                                    |                                                                                                    |                                                                                                    |                                                                            |
| 1. The applicant has to sign on white paper with                                                                                                    | h Block link pen. (आवेदक को सफेद कागन पर काली                                                                                                    | स्वाही के पेन से हस्ताक्षर करना होगा।)                                                                    |                                                                            |
| 2. Scan the image and crop the same to the di                                                                                                    | mension required. (छति को स्क्रेज करें और आतल्प                                                                                                    | क आयाम के अनुसार इसे कॉप करें।)                                                                           |                                                                            |
| If the file size and format are not as prescribed<br>(यदि फ्राइल का आकार और प्रारूप निर्धारित नहीं है, तो प                                                                | , an error message will be displayed and you v<br>का जुटि संदेश प्रदर्शित होगा और आप आवेदन को पूरा न                                                     | vill be not able to complete the application.<br>ही कह पाछंगे।)                                           |                                                                            |
| Documents                                                                                                    |                                                                                                    | Browse                                                                                                    | Stortus                                                                    |
| PHOTO (ব্যঙ্গনীহ) *<br>Upload your recent scanned photograph in im                                                                                                    | age format (jpg, gif,png) having site between                                                                                                    | 10kb to 100kb. Chaose File logos.jpg                                                                      |                                                                            |
| SIGNATURE (25511572)*<br>Lipload your scanned signature in image form                                                                                                    | at (jpg. gitpng) having size between 10kb to 10                                                                                                    | Otb. Choose File logos jpg                                                                                |                                                                            |

Once all the documents are uploaded click on Preview a preview screen will pop up check all the fields you have entered is correct and if you find any mistake click on edit icon and edit the field you want to and again check preview and click on submit

| ersonal Information                                                                                                    | s                                                                                                    |                                                                                                    |                                                                                                    |                                                                                                    |                                                                                              |                                                                                                    |        |     |                  |   |        |  |
|----------------------------------------------------------------------------------------------------|----------------------------------------------------------------------------------------------------|----------------------------------------------------------------------------------------------------|----------------------------------------------------------------------------------------------------|----------------------------------------------------------------------------------------------------|----------------------------------------------------------------------------------------------|----------------------------------------------------------------------------------------------------|--------|-----|------------------|---|--------|--|
| ourse Applied: B.Sc(N)                                                                                                    |                                                                                                    |                                                                                                    | Gender :                                                                                                    |                                                                                                    | ale                                                                                          |                                                                                                    |        |     |                  |   |        |  |
| ame of the Candidate:                                                                                                    |                                                                                                    |                                                                                                    | Category :                                                                                                    | 0                                                                                                    | BC                                                                                           |                                                                                                    |        |     |                  |   |        |  |
| mail ID :                                                                                                    |                                                                                                    |                                                                                                    | Category Certificate Num                                                                                                    | nber: of                                                                                                    | afafdaf                                                                                      |                                                                                                    |        |     |                  |   |        |  |
| ate Of Birth :<br>Iobile No.:<br>ather's Name: sdasf<br>Iother's Name: fafaas                                                                                                    |                                                                                                    | Nationality: Ind<br>ID Proof: Aa<br>ID Proof Number: 123<br>ID Proof Issue Date: 01/                                                                                       |                                                                                                    | Indian<br>Aadhar Card<br>123456789012<br>01/05/2023 00:00:00                                                                                                    |                                                                                              |                                                                                                    |        |     |                  |   |        |  |
|                                                                                                    |                                                                                                    |                                                                                                    |                                                                                                    |                                                                                                    |                                                                                              | omicile of Uttarakhand :                                                                                                    | Yes    |     | Marital Status : | M | arried |  |
|                                                                                                    |                                                                                                    |                                                                                                    |                                                                                                    |                                                                                                    |                                                                                              | omicile Certificate Number :                                                                                                    | asasfa |     |                  |   |        |  |
|                                                                                                    |                                                                                                    |                                                                                                    |                                                                                                    |                                                                                                    |                                                                                              |                                                                                                    |        | Sub | -Category        |   |        |  |
|                                                                                                    |                                                                                                    | Communicat                                                                                                    | tion Address                                                                                                    |                                                                                                    |                                                                                              |                                                                                                    |        |     |                  |   |        |  |
| Correspondence addre                                                                                                    | ess                                                                                                    |                                                                                                    | Permanent addre                                                                                                    | ess                                                                                                    |                                                                                              |                                                                                                    |        |     |                  |   |        |  |
| ddress Line 1:                                                                                                    | dsada                                                                                                    |                                                                                                    | Address Line 1:                                                                                                    | de                                                                                                    | ada                                                                                          |                                                                                                    |        |     |                  |   |        |  |
| ddress Line 2:                                                                                                    | assafas                                                                                                    |                                                                                                    | Address Line 2:                                                                                                    | as                                                                                                    | safas                                                                                        |                                                                                                    |        |     |                  |   |        |  |
| ddress Line 3:                                                                                                    |                                                                                                    |                                                                                                    | Address Line 3:                                                                                                    |                                                                                                    |                                                                                              |                                                                                                    |        |     |                  |   |        |  |
| ity:                                                                                                    | afasdaf                                                                                                    |                                                                                                    | City:                                                                                                    | af                                                                                                    | asdaf                                                                                        |                                                                                                    |        |     |                  |   |        |  |
| tate:                                                                                                    | Tamil Nadu                                                                                                    |                                                                                                    | State:                                                                                                    | То                                                                                                    | imil Nadu                                                                                    |                                                                                                    |        |     |                  |   |        |  |
| in code:                                                                                                    | 600028                                                                                                    |                                                                                                    | Pin code:                                                                                                    | 60                                                                                                    | 0028                                                                                         |                                                                                                    |        |     |                  |   |        |  |
| Iternative Mobile No. :                                                                                                    | 9999999999                                                                                                    | 9                                                                                                    |                                                                                                    |                                                                                                    |                                                                                              |                                                                                                    |        |     |                  |   |        |  |
|                                                                                                    |                                                                                                    | Exam centre                                                                                                    | location preference                                                                                                    |                                                                                                    |                                                                                              |                                                                                                    |        |     |                  |   |        |  |
| election 1: Haridwa                                                                                                    | r                                                                                                    | selection 2:                                                                                                    | Dehradun                                                                                                    | selection 3 :                                                                                                    |                                                                                              | Srinagar (garhwal)                                                                                                    |        |     |                  |   |        |  |
|                                                                                                    |                                                                                                    | Qualification                                                                                                    | Information 🛛                                                                                                    |                                                                                                    |                                                                                              |                                                                                                    |        |     |                  |   |        |  |
| ualifying Exam (10+2) qualified                                                                                                    | with English<br>गेज्य                                                                                                    | Yes                                                                                                    | Qualifying Exam (10+2) P                                                                                                    | oll No                                                                                                    |                                                                                              | dandand                                                                                                    |        |     |                  |   |        |  |
| ाग्यता पराक्षा(१० + २) अग्रजा क साथ य                                                                                                    |                                                                                                    |                                                                                                    | योग्यता परीक्षा (१०+२) रोल नं                                                                                                    |                                                                                                    |                                                                                              |                                                                                                    |        |     |                  |   |        |  |
| ाग्यता पराक्षा(१० + २) अग्रजा क साथ य<br>walifying Exam (१०+२) qualified v                                                                                                    | with                                                                                                    | Appearing                                                                                                    | योग्यता परीक्षा (१०+२) रोल नं                                                                                                    |                                                                                                    |                                                                                              |                                                                                                    |        |     |                  |   |        |  |
| ाण्यता पराक्षा(10 + 2) अग्रजा क साथ य<br>walifying Exam (10+2) qualified v<br>hysics/Chemistry/Biology Indivi                                                                                                    | with                                                                                                    | Appearing                                                                                                    | योग्यता परीक्षा (10+2) रोल नं<br>Board from which candid                                                                                                    | late has passe                                                                                                    | din                                                                                          | sdadsad                                                                                                    |        |     |                  |   |        |  |
| ाग्यता पराक्षा(10 + 2) अग्रजा क साथ य<br>ualifying Exam (10+2) qualified v<br>hysics/Chemistry/Biology Indivi<br>ोग्यता परीक्षा (10 + 2) व्यक्तिगत रूप से                                                                                                    | with<br>idually<br>भौतिकी                                                                                                    | Appearing                                                                                                    | योग्यता परीक्षा (10+2) रोल नं<br>Board from which candid<br>qualifying exam (10+2)                                                                                                    | iate has passe                                                                                                    | din                                                                                          | sdadsad                                                                                                    |        |     |                  |   |        |  |
| ाग्यता पराक्षा(10 + 2) अग्रजा क साथ य<br>walifying Exam (10+2) qualified v<br>hysics/Chemistry/Biology Indivi<br>ोग्यता परीक्षा (10 + 2) व्यक्तिगत रूप से<br>रसायन विज्ञान / जीव विज्ञान के साथ उ                                                                                                    | with<br>idually<br>भौतिकी<br>न्तीर्ण                                                                                                    | Appearing                                                                                                    | योग्यता परीक्षा (१०४२) स<br>बोग्यता परीक्षा (१०४२) रोल नं<br>Board from which candid<br>qualifying exam (१०४२)<br>जिस बोर्ड से उम्मीदवार अर्हक प                                                                                                    | late has passe<br>ारीक्षा                                                                                                    | din                                                                                          | sdadsad                                                                                                    |        |     |                  |   |        |  |
| ाण्यता पराक्षा(10 + 2) अग्रजा क साथ य<br>walifying Exam (10+2) qualified v<br>hysics/Chemistry/Biology Indiv<br>ोण्यता परीक्षा (10 + 2) व्यक्तिगत रूप से<br>रसायन विज्ञान / जीव विज्ञान के साथ उ                                                                                                    | with<br>idually<br>भौतिकी<br>न्तीर्ण                                                                                                    | Appearing                                                                                                    | योग्यता परीक्षा (10+2) रोल नं<br>Board from which candid<br>qualifying exam (10+2)<br>जिस बोर्ड से उम्मीदवार अहंक प<br>(10+2) में उत्तीर्ण हुआ है                                                                                                    | iate has passe<br>गरीक्षा                                                                                                    | d in                                                                                         | sdadsad                                                                                                    |        |     |                  |   |        |  |
| ाग्यता पराक्षा(10 + 2) अग्रजा क साथ य<br>walifying Exam (10+2) qualified t<br>hysics/Chemistry/Biology Indivi<br>ोग्यता परीक्षा (10 + 2) व्यक्तिगत रूप से<br>रसायन विज्ञान / जीव विज्ञान के साथ उ                                                                                                    | with<br>idually<br>स्तीर्ण                                                                                                    | Appearing                                                                                                    | योग्यता परीक्षा (10+2) रोल नं<br>Board from which candid<br>qualifying exam (10+2)<br>जिस बोर्ड से उम्मीदवार अहंक प<br>(10+2) में उत्तीर्ण हुआ है                                                                                                    | late has passe<br>गरीक्षा                                                                                                    | d in                                                                                         | sdadsad                                                                                                    |        |     |                  |   |        |  |
| ाग्यता पराक्षा(10 + 2) अग्रजा क साथ य<br>walifying Exam (10+2) qualified t<br>hysics/Chemistry/Biology Indivi<br>ोग्यता परीक्षा (10 + 2) व्यक्तिगत रूप से<br>रसायन विज्ञान / जीव विज्ञान के साथ उ                                                                                                    | with<br>idually<br>स्तीर्ण                                                                                                    | Appearing                                                                                                    | योग्यता परीक्षा (10+2) रोल नं<br>Board from which candid<br>qualifying exam (10+2)<br>जिस बोर्ड से उम्मीदवार अहंक प<br>(10+2) में उत्तीर्ण हुआ है<br>State from which candida                                                                                                    | iate has passe<br>ाटीक्षा<br>ate has passed                                                                                                    | d in<br>1 in                                                                                 | sdadsad<br>Uttarakhand                                                                                                    |        |     |                  |   |        |  |
| ाग्यता पराक्षा(10 + 2) अग्रजी क साथ य<br>tualifying Exam (10+2) qualified (<br>hysics/Chemistry/Biology Indivi<br>ोग्यता परीक्षा (10 + 2) व्यक्तिगत रूप से<br>रसायन विज्ञान / जीव विज्ञान के साथ उ                                                                                                    | with<br>idually<br>भौतिकी<br>त्तीर्ण                                                                                                    | Appearing                                                                                                    | योग्यता परीक्षा (10+2) रोल नं<br>Board from which candid<br>qualifying exam (10+2)<br>जिस बोर्ड से उम्मीदवार अर्हक प<br>(10+2) में उत्तीर्ण हुआ है<br>State from which candido<br>qualifying exam (10+2)                                                                                                    | iate has passed<br>ਸਟੀਖ਼ਾ<br>ate has passed                                                                                                    | d in<br>I in                                                                                 | sdadsad<br>Uttarakhand                                                                                                    |        |     |                  |   |        |  |
| ाग्यता पराक्षा(10 + 2) अग्रजा क साथ य<br>pualifying Exam (10+2) qualified (<br>hysics/Chemistry/Biology Indivi<br>ोग्यता परीक्षा (10 + 2) व्यक्तिगत रूप से<br>रसायन विज्ञान / जीव विज्ञान के साथ उ                                                                                                    | with<br>idually<br>भौतिकी<br>स्तीर्ण                                                                                                    | Appearing                                                                                                    | योग्यता परीक्षा (10+2) रोल नं<br>Board from which candid<br>qualifying exam (10+2)<br>जिस बोर्ड से उम्मीदवार अर्हक प<br>(10+2) में उत्तीर्ण हुआ है<br>State from which candido<br>qualifying exam (10+2)<br>बह राज्य जहां से उम्मीदवार अर्ह<br>(10+2) को उम्मीदवार अर्ह                                                                                                    | iate has passe<br>ारीक्षा<br>ate has passed<br>कि परीक्षा                                                                                                    | d in<br>I in                                                                                 | sdadsad<br>Uttarakhand                                                                                                    |        |     |                  |   |        |  |
| ाग्यता पराक्षा(10 + 2) अग्रजा क साथ य<br>walifying Exam (10+2) qualified (<br>hysics/Chemistry/Biology Indivi<br>ोग्यता परीक्षा (10 + 2) व्यक्तिगत रूप से<br>रसायन विज्ञान / जीव विज्ञान के साथ उ                                                                                                    | with<br>idually<br>ओतिकी<br>त्तीर्ण                                                                                                    | Appearing                                                                                                    | योग्यता परीक्षा (10+2) रोल नं<br>Board from which candid<br>qualifying exam (10+2)<br>जिस बोर्ड से उम्मीदवार अर्हक प<br>(10+2) में उत्तीर्ण हुआ है<br>State from which candid<br>qualifying exam (10+2)<br>वह राज्य जहां से उम्मीदवार अर्ह<br>(10+2) में उत्तीर्ण हुआ है                                                                                                    | iate has passe<br>गरीक्षा<br>ate has passed<br>द्रिम परीक्षा                                                                                                    | d in<br>I in                                                                                 | sdadsad<br>Uttarakhand                                                                                                    |        |     |                  |   |        |  |
| ाग्यता पराक्षा(10 + 2) अग्रजा क साथ य<br>walifying Exam (10+2) qualified (<br>hysics/Chemistry/Biology Indivi<br>ोग्यता परीक्षा (10 + 2) व्यक्तिगत रूप से<br>रसायन विज्ञान / जीव विज्ञान के साथ उ                                                                                                    | with<br>idually<br>ओतिकी<br>तीर्ण                                                                                                    | Appearing                                                                                                    | योग्यता परीक्षा (10+2) रोल नं<br>Board from which candid<br>qualifying exam (10+2)<br>जिस बोर्ड से उम्नीदवाट अहरू प<br>(10+2) में उत्तीर्ण हुआ हे<br>State from which candidd<br>qualifying exam (10+2)<br>वह टाज्य जहां से उम्नीदवाट अई<br>(10+2) में उत्तीर्ण हुआ है                                                                                                    | late has passe<br>ारीक्षा<br>ate has passed<br>कि परीक्षा                                                                                                    | d in<br>I in                                                                                 | sdadsad<br>Uttarakhand                                                                                                    |        |     |                  |   |        |  |
| ाग्यता पराक्षा(10 + 2) अग्रजा क साथ य<br>walifying Exam (10+2) qualified t<br>hysics/Chemistry/Biology Indivi<br>ोग्यता परीक्षा (10 + 2) व्यक्तिगत रूप से<br>रसायन विज्ञान / जीव विज्ञान के साथ उ                                                                                                    | with<br>idually<br>ओतिकी<br>तीर्ण                                                                                                    | Appearing                                                                                                    | योग्यता परीक्षा (10+2) रोल न<br>Board from which candid<br>qualifying exam (10+2)<br>जिस बोई से उक्तीदवार अहक प<br>(10+2) में उत्तीर्ण हुआ है<br>State from which candid<br>qualifying exam (10+2)<br>वह राज्य जहां से उम्मीदवार अह<br>(10+2) में उत्तीर्ण हुआ है<br>State from which candid<br>biob school exam                                                                                                    | late has passed<br>ाटीक्षा<br>ate has passed<br>ईक पटीक्षा<br>late has passed                                                                                                    | d in<br>1 in                                                                                 | sdadsad<br>Uttarakhand<br>Uttarakhand                                                                                                |        |     |                  |   |        |  |
| ाग्यता पराक्षा(10 + 2) अग्रजी क साथ य<br>walifying Exam (10+2) qualified (<br>hysics/Chemistry/Biology Indivi<br>ोग्यता परीक्षा (10 + 2) व्यक्तिगत रूप से<br>रसायन विज्ञान / जीव विज्ञान के साथ उ                                                                                                    | with<br>idually<br>ओतिकी<br>त्तीर्ण                                                                                                    | Appearing                                                                                                    | योग्यता परीक्षा (10+2) रोल नं<br>Board from which candid<br>qualifying exam (10+2)<br>जिस बोर्ड से उम्मीदवार अहंक प<br>(10+2) में उत्तीर्ण हुआ है<br>State from which candida<br>qualifying exam (10+2)<br>वह राज्य जहां से उम्मीदवार अर्ह<br>(10+2) में उत्तीर्ण हुआ है<br>State from which candid<br>high school exam<br>जिस राज्य से अभ्यर्थी ने हाई स                                                                                                    | iate has passed<br>ारीक्षा<br>ate has passed<br>क्रि परीक्षा<br>ate has passed<br>कूल की परीक्षा उत्त                                                                                                    | d in<br>I in<br>1 in                                                                         | sdadsad<br>Uttarakhand<br>Uttarakhand                                                                                                |        |     |                  |   |        |  |
| ाग्यता पराक्षा(10 + 2) अग्रजा क साथ य<br>walifying Exam (10+2) qualified t<br>hysics/Chemistry/Biology Indivi<br>ोग्यता परीक्षा (10 + 2) व्यक्तिगत रुप से<br>रसायन विज्ञान / जीव विज्ञान के साथ उ                                                                                                    | with<br>idually<br>ओतिकी<br>त्तीर्ण                                                                                                    | Appearing                                                                                                    | योग्यता परीक्षा (10+2) रोल नं<br>Board from which candid<br>qualifying exam (10+2)<br>जिस बोर्ड से उम्मीदवाट अहंक प<br>(10+2) में उत्तीर्ण हुआ है<br>State from which candida<br>qualifying exam (10+2)<br>बह राज्य जहां से उम्मीदवाट अर्ह<br>(10+2) में उत्तीर्ण हुआ है<br>State from which candid<br>high school exam<br>जिस राज्य से अभ्यर्थी ने हाई स                                                                                                    | late has passed<br>ारीक्षा<br>fate has passed<br>fa परीक्षा<br>late has passed<br>कूल की परीक्षा उत्त                                                                                                    | d in<br>I in<br>ੀ ਯੀ <del>ਗ</del> ੀ ਨੇ                                                       | sdadsad<br>Uttarakhand<br>Uttarakhand                                                                                                |        |     |                  |   |        |  |
| ाग्यता पराक्षा(10 + 2) अग्रजा क साथ य<br>walifying Exam (10+2) qualified v<br>hysics/Chemistry/Biology Indivi<br>ोग्यता परीक्षा (10 + 2) व्यक्तिगत रूप से<br>रसायन विज्ञान / जीव विज्ञान के साथ उ                                                                                                    | with<br>idually<br>ओतिकी<br>तीर्ण                                                                                                    | Appearing<br>Uploaded I                                                                                                    | योग्यता परीक्षा (10+2) रोल न<br>योग्यता परीक्षा (10+2) रोल न<br>Board from which candid<br>qualifying exam (10+2)<br>जिस बोई से उक्तीदवार अहँक प<br>(10+2) में उत्तीर्ण हुआ है<br>State from which candid<br>high school exam<br>जिस राज्य से अस्यर्थी ने हाई स                                                                                                    | late has passed<br>ाटीक्षा<br>वte has passed<br>कि पटीक्षा<br>late has passed<br>कूल की पटीक्षा उत्ते                                                                                                    | d in<br>I in<br>ਪਿਰਿ ਜੀ ਹੈ                                                                   | sdadsad<br>Uttarakhand<br>Uttarakhand                                                                                                |        |     |                  |   |        |  |
| ाग्यता पराक्षा(10 + 2) अग्रजा क साथ य<br>walifying Exam (10+2) qualified t<br>hysics/Chemistry/Biology Indivi<br>ोग्यता परीक्षा (10 + 2) व्यक्तिगत रूप से<br>रसायन विज्ञान / जीव विज्ञान के साथ उ                                                                                                    | with<br>idually<br>ओतिकी<br>त्तीर्ण                                                                                                    | Appearing<br>Uploaded I                                                                                                    | योग्यता परीक्षा (10+2) रोल जं<br>योग्यता परीक्षा (10+2) रोल जं<br>Board from which candid<br>qualifying exam (10+2)<br>जिस बोर्ड से उम्मीदवार अर्हक प<br>(10+2) में उत्तीर्ण हुआ है<br>State from which candid<br>qualifying exam (10+2)<br>बह टाल्य जहां से उम्मीदवार अर्ह<br>(10+2) में उत्तीर्ण हुआ है<br>State from which candid<br>high school exam<br>लिस टाल्य से अभ्यर्थी ने हाई स                                                                                                    | late has passed<br>तरीक्षा<br>कि परीक्षा<br>late has passed<br>कूल की परीक्षा उत्त                                                                                                    | d in<br>l in<br>ੀਾਇ ਜੀ ਨੇ                                                                    | sdadsad<br>Uttarakhand<br>Uttarakhand                                                                                                |        |     |                  |   |        |  |
| ाग्यता पराक्षा(10 + 2) अग्रजा क साथ य<br>walifying Exam (10+2) qualified v<br>hysics/Chemistry/Biology Indivi<br>ोग्यता परीक्षा (10 + 2) व्यक्तिगत रुप से<br>रसायन विज्ञान / जीव विज्ञान के साथ उ                                                                                                    | with<br>idually<br>ओतिकी<br>त्तीर्ण                                                                                                    | Appearing<br>Uploaded I                                                                                                    | योग्यता परीक्षा (10+2) रोल नं<br>योग्यता परीक्षा (10+2) रोल नं<br>Board from which candid<br>qualifying exam (10+2)<br>जिस बोर्ड से उम्मीववार अर्हक प<br>(10+2) में उत्तीर्ण हुआ है<br>State from which candid<br>qualifying exam (10+2)<br>बह टाज्य जहां से उम्मीववार अर्ह<br>(10+2) में उत्तीर्ण हुआ है<br>State from which candid<br>high school exam<br>लिस टाज्य से अभ्यर्थी ने हाई स                                                                                                    | late has passed<br>ाटीक्षा<br>ate has passed<br>र्त्रिक पटीक्षा<br>late has passed<br>कूल की पटीक्षा उत्त                                                                                                    | d in<br>l in<br>ੀਯ ਿਲੀ ਹੈ                                                                    | sdadsad<br>Uttarakhand<br>Uttarakhand                                                                                                |        |     |                  |   |        |  |
| ाग्यता पराक्षा(10 + 2) अग्रजा क साथ य<br>qualifying Exam (10+2) qualified u<br>hysics/Chemistry/Biology Indivi<br>ोग्यता परीक्षा (10 + 2) व्यक्तिगत रुप से<br>रसायन विज्ञान / जीव विज्ञान के साथ उ                                                                                                    | with<br>idually<br>ओतिकी<br>तीर्ण                                                                                                    | Appearing<br>Uploaded I                                                                                                    | योग्यता परीक्षा (10+2) रोल जं<br>योग्यता परीक्षा (10+2) रोल जं<br>Board from which candid<br>qualifying exam (10+2)<br>जिस बोर्ड से उम्मीदवार अर्हक प<br>(10+2) में उत्तीर्ण हुआ है<br>State from which candid<br>high school exam<br>जिस राज्य से अभ्यर्थी जे हाई स<br>Documents                                                                                                    | late has passed<br>ाटीक्षा<br>वte has passed<br>कि पटीक्षा<br>late has passec<br>कूल की पटीक्षा उत्ते                                                                                                    | d in<br>i in<br>ਇਾਂ कੀ हੈ                                                                    | sdadsad<br>Uttarakhand<br>Uttarakhand                                                                                                |        |     |                  |   |        |  |
| ाय्यता पराक्षा(10 + 2) अग्रजा क साथ य<br>walifying Exam (10+2) qualified t<br>hysics/Chemistry/Biology Indivi<br>ोग्यता परीक्षा (10 + 2) व्यक्तिगत रूप से<br>रसायन विज्ञान / जीव विज्ञान के साथ उ                                                                                                    | with<br>idually<br>ओतिकी<br>त्तीर्ण                                                                                                    | Appearing<br>Uploaded I                                                                                                    | Qualitying Exam (10+2) रोल जं<br>योग्यता परीक्षा (10+2) रोल जं<br>Board from which candid<br>qualifying exam (10+2)<br>जिस बोर्ड से उम्मीदवार अर्ह<br>(10+2) में उत्तीर्ण हुआ है<br>State from which candid<br>high school exam<br>लिस राज्य से अभ्यर्थी ने हाई स<br>Documents                                                                                                    | late has passed<br>गरीक्षा<br>ate has passed<br>कि परीक्षा<br>late has passed<br>कूल की परीक्षा उत्त                                                                                                    | d in<br>l in<br>ਹਿਰਿਲੀ ਨੇ                                                                    | sdadsad<br>Uttarakhand<br>Uttarakhand                                                                                                |        |     |                  |   |        |  |
| ाग्यता पराक्षा(10 + 2) अग्रजा क साथ य<br>walifying Exam (10+2) qualified v<br>hysics/Chemistry/Biology Indivi<br>ोग्यता परीक्षा (10 + 2) व्यक्तिगत रुप से<br>रसायन विज्ञान / जीव विज्ञान के साथ उ<br>Photo                                                                                                    | with<br>idually<br>ओतिकी<br>तीर्ण                                                                                                    | Appearing<br>Uploaded I                                                                                                    | योग्यता परीक्षा (10+2) रोल नं<br>योग्यता परीक्षा (10+2) रोल नं<br>Board from which candid<br>qualifying exam (10+2)<br>जिस बोर्ड से उम्नीदवार अर्ह<br>(10+2) में उत्तीर्ण हुआ है<br>State from which candid<br>qualifying exam (10+2)<br>वह राज्य जहां से उम्नीदवार अर्ह<br>(10+2) में उत्तीर्ण हुआ है<br>State from which candid<br>high school exam<br>लिस राज्य से अभ्यर्थी ने हाई स<br>Documents                                                                                                    | late has passed<br>गरीक्षा<br>ate has passed<br>हेंक परीक्षा<br>late has passed<br>कूल की परीक्षा उत्त                                                                                                    | d in<br>l in<br>ीर्णकी है                                                                    | sdadsad<br>Uttarakhand<br>Uttarakhand                                                                                                |        |     |                  |   |        |  |
| ाग्यता पराक्षा(10 + 2) अग्रजा क साथ य<br>walifying Exam (10+2) qualified v<br>hysics/Chemistry/Biology Indivi<br>ोग्यता परीक्षा (10 + 2) व्यक्तिगत रूप से<br>रसायन विज्ञान / जीव विज्ञान के साथ उ<br>निम विज्ञान / जीव विज्ञान के साथ उ<br>शिक्ष<br>हा क्रियाप<br>दे<br>र में एतद् द्वारा घोषणा कटता हूँ/कटती हूँ<br>नामी तत्य एवं नही है तथा कोई तथ्य छा                                                                                                    | with<br>idually<br>ओतिकी<br>तीर्ण                                                                                                    | Appearing<br>Uploaded I<br>Declaration<br>वटणिका के सभी जिदेश ए                                                                                                    | योग्यता परीक्षा (10+2) रोल नं<br>योग्यता परीक्षा (10+2) रोल नं<br>Board from which candid<br>qualifying exam (10+2)<br>जिस बोर्ड से उम्नीवार अर्हक प<br>(10+2) में उत्तीर्ण हुआ है<br>State from which candid<br>ualifying exam (10+2)<br>वह राज्य जहां से उम्नीवार अर्ह<br>(10+2) में उत्तीर्ण हुआ है<br>State from which candid<br>high school exam<br>लिस राज्य से अभ्यर्थी ने हाई स<br>Documents                                                                                                    | late has passed<br>ारीक्षा<br>ate has passed<br>कि परीक्षा<br>late has passed<br>कूल की परीक्षा उत्त<br>जलाईन आवेदन प                                                                                                    | d in<br>l in<br>ीर्णकी है                                                                    | sdadsad<br>Uttarakhand<br>Uttarakhand                                                                                                |        |     |                  |   |        |  |
| ाग्यता पराक्षा(10 + 2) अग्रजा क साथ य<br>ualifying Exam (10+2) qualified t<br>hysics/Chemistry/Biology Indivi<br>ोग्यता परीक्षा (10 + 2) व्यक्तिगत रूप से<br>रसायन विज्ञान / जीव विज्ञान के साथ उ<br>जिस विज्ञान / जीव विज्ञान के साथ उ<br>. मेरे एतब द्वारा घोषणा करता हूँ/करती हू<br>राभी प्रत्य एवं सही हैं तथा कोई तथ्य फु<br>2. मेरे द्वारा आवेदित पाल्यक्रम हेतु सूचग<br>अहं हैं ।                                                                                                    | with<br>idually<br>: भौतिकी<br>तीर्ण<br>वीर्ण<br>1 विवरणिका में निः                                                                                                    | Appearing<br>Uploaded I<br>Declaration<br>तटणिका के सभी जिदेश ए                                                                                                    | योग्यता परीक्षा (10+2) रोल नं<br>योग्यता परीक्षा (10+2) रोल नं<br>Board from which candid<br>qualifying exam (10+2)<br>जिस बोर्ड से उम्नीदवार अर्ह<br>(10+2) में उत्तीर्ण हुआ है<br>State from which candid<br>high school exam<br>जिस राज्य से अभ्यर्थी ने हाई स<br>Documents<br>टि<br>किस राज्य से अभ्यर्थी ने हाई स<br>n by the Candidate<br>व सूचनाएं पढ़ एवं समझ जी है तथा औव                                                                                                    | late has passed<br>रहीक्षा<br>ate has passed<br>कि परीक्षा<br>late has passed<br>कूल की परीक्षा उत्ते<br>नलाईन आवेदन प                                                                                                    | d in<br>i in<br>ीर्ण की है<br>त्र में मैंने जो                                               | sdadsad<br>Uttarakhand<br>Uttarakhand<br>सूचना अंकित की हे वह<br>काकम में आवेदन कटने हेतु                                            |        |     |                  |   |        |  |
| ाग्यता पराक्षा(10 + 2) अग्रजा क साथ य<br>ualifying Exam (10+2) qualified u<br>hysics/Chemistry/Biology Indivi<br>ांग्यता परीक्षा (10 + 2) व्यक्तिगत रूप से<br>रसायन विज्ञान / जीव विज्ञान के साथ उ<br>प्रिंग<br>हाgnature<br>1. में एतद द्वारा प्रोषणा करता हूँ/करती हू<br>सभी सत्य एवं सही हैं तथा कोई तथ्य पुष्<br>2. मेरे द्वारा आवेदित पाल्यक्रम हेतु स्वय्य<br>सहे हूँ ।                                                                                                    | with<br>idually<br>: भौतिकी<br>तीर्ण<br>तीर्ण<br>वीर्या मही गया है।<br>11 विवरणिका में निः<br>स्त नियम / शर्म / शर्म                                                             | Appearing<br>Uploaded I<br>Declaration<br>बटणिका के सभी जिदेश ए<br>बारित अहंताएं पढ़ व समझ                                                                                 | योग्यता परीक्षा (10+2) रोल नं<br>योग्यता परीक्षा (10+2) रोल नं<br>Board from which candid<br>qualifying exam (10+2)<br>जिस बोर्ड से उम्नीदवार अर्ह<br>(10+2) में उत्तीर्ण हुआ है<br>State from which candid<br>high school exam<br>जिस राज्य से अभ्यर्थी ने हाई स<br>Documents<br>टिं<br>टिं<br>टिं<br>टिं<br>टिं<br>टिं<br>टिं<br>टिं<br>टिं<br>टिं                                                                                                    | late has passed<br>रहीक्षा<br>ate has passed<br>कि परीक्षा<br>late has passed<br>कूल की परीक्षा उत्त<br>नलाईन आवेदन प<br>धारित अईतानुसार                                                                                                    | d in<br>i in<br>ीर्ण की है<br>ज में मैंने जो                                                 | sdadsad<br>Uttarakhand<br>Uttarakhand<br>सूचना अकित की हे वह<br>काक्रम में आवेदन करने हेतु                                           |        |     |                  |   |        |  |
| ाग्यता पराक्षा(10 + 2) अग्रजी क साथ य<br>ualifying Exam (10+2) qualified t<br>hysics/Chemistry/Biology Indivi<br>ांग्यता परीक्षा (10 + 2) व्यक्तिगत रूप से<br>रसायन विज्ञान / जीव विज्ञान के साथ उ<br>में स्वत द्वारा प्रोषणा करता हूँ/करती हूँ<br>तभी तत्य एवं सही हैं तथा कोई तथ्य फु<br>2. मेरे द्वारा आवेदित पालाकम हेतु सूचन<br>अहं हूँ ।<br>3. मुझे सूचना विवरणिका में वर्णित सम                                                                                                    | with<br>idually<br>: भोतिकी<br>तीर्ण<br>तीर्ण<br>ता विवरणिका में निः<br>स्त नियम / शर्ते / व                                                                                     | Appearing<br>Uploaded I<br>Declaration<br>तटणिका के सभी जिदेश ए<br>वटणिका के सभी जिदेश ए<br>वटणिका के सभी जिदेश ए                                                          | योग्यता परीक्षा (10+2) रोल नं<br>योग्यता परीक्षा (10+2) रोल नं<br>Board from which candid<br>qualifying exam (10+2)<br>जिस बोई से उम्नीदवार अर्हक प<br>(10+2) में उत्तीर्ण हुआ है<br>State from which candid<br>high school exam<br>जिस राज्य से अभ्यर्थी ने हाई स<br>Documents ट<br>The transform<br>of a condition<br>of a condition<br>of a conditio | late has passed<br>रहीक्षा<br>ate has passed<br>कि परीक्षा<br>late has passed<br>कूल की परीक्षा उस<br>नलाईन आवेदन प<br>धारित अहंतानुसार                                                                                                    | d in<br>i in<br>ीर्ण की है<br>ज में मैंने जो                                                 | sdadsad<br>Uttarakhand<br>Uttarakhand<br>सूचना अंकित की हे वह<br>काकम में आवेदन करने हेतु                                            |        |     |                  |   |        |  |
| ाग्यता पराक्षा(10 + 2) अग्रजा क साथ य<br>ualifying Exam (10+2) qualified u<br>hysics/Chemistry/Biology Indivi<br>ोग्यता परीक्षा (10 + 2) व्यक्तिगत रूप से<br>रसायन बिज्ञान / जीव बिज्ञान के साथ उ<br>मिंग विज्ञान के साथ उ<br>शिक्ष<br>हो के साथ प्रवान कि कि स्वय<br>भ में एतव द्वारा घोषणा करता हूँ/करती हू<br>तभी सत्य एव सही हे तथा कोई तथ्य छुप<br>2. मेरे द्वारा आवेदित पाठ्यक्रम हेतु सूचन<br>अह हूँ ।<br>3. मुझे सूचना विवरणिका में वर्णित सम<br>4. यदि भारतीय नार्हिंग परिषद, नई दिल्व<br>द्वारा आवेदित पाठ्यक्रम हेतु सूचना विवर | with<br>idually<br>: भौतिकी<br>तीर्ण<br>दीर्ज में की सूचना विव<br>साया नहीं गया है।<br>॥ विवरणिका में निग<br>स्त नियम / शर्ते / उ<br>औ/उत्तराखण्ड पैरामे<br>रणिका में वर्णित / f | Appearing<br>Uploaded I<br>Declaration<br>बरणिका के सभी जिदेश ए<br>बरिनिका के सभी जिदेश ए<br>बरिनिका का समिल / उत्तराव<br>बिराये (जांद्र) / उत्तराव<br>बारित काई जियम / वत | योग्यता परीक्षा (10+2) रोल नं<br>योग्यता परीक्षा (10+2) रोल नं<br>Board from which candid<br>qualifying exam (10+2)<br>जिस बोर्ड से उम्मीदवार अर्हक प<br>(10+2) में उत्तीर्ण हुआ है<br>State from which candid<br>high school exam<br>लिस राज्य से अभ्यर्थी ने हाई स<br>Documents<br>टि<br>रि<br>रि<br>रि<br>रि<br>रि<br>रे तथा में सूचना विवरणिका में नि<br>हैं।<br>अन्द्र नर्सिंग काउंसिल / उत्तराखण्ड शास्त्र<br>[/ अर्हुताए पटिवर्तित की जाती है, तो वह                                                                                                    | late has passed<br>गरीक्षा<br>ate has passed<br>ट्रिंक परीक्षा<br>late has passed<br>कूल की परीक्षा उत्त<br>कूल की परीक्षा उत्त<br>कूल जी परीक्षा उ<br>कूल जी परीक्षा उ<br>कूल जी परीक्षा उ<br>क्षारित अर्हतानुसार<br>10 / विश्वविद्यालय<br>5 परिवर्तन मुझे मात | d in<br>l in<br>ीर्णकी है<br>त में मैंने जी<br>: आवेदित पा<br>/ थासन द्वान्य<br>न्य व स्वीका | sdadsad<br>Uttarakhand<br>Uttarakhand<br>सूचना अंकित की हे वह<br>काक्रम में आवेदन कटने हेतु<br>दा गठित काउंसिलिंग बोर्ड<br>यी होगा । |        |     |                  |   |        |  |

| Once you click on su                                                                                                    | ıbmit you will b                                                 | e not able to make                                            | any changes and you                             | a will redirected to pay                                 | ment              |  |  |
|----------------------------------------------------------------------------------------------------|------------------------------------------------------------------|---------------------------------------------------------------|-------------------------------------------------|----------------------------------------------------------|-------------------|--|--|
| summary page.                                                                                                    |                                                                  |                                                               |                                                 |                                                          |                   |  |  |
| Go through the deta                                                                                                    | ils provided and                                                 | d <b>"Click on procee</b>                                     | <b>d to payment"</b> it wil                     | ll take you to online Paym                               | ient              |  |  |
| Gateway.                                                                                                    |                                                                  |                                                               |                                                 |                                                          |                   |  |  |
| For Application Payme                                                                                                    | nt                                                               |                                                               |                                                 |                                                          |                   |  |  |
| Course Applied :<br>Name<br>Date of Birth                                                                                                    |                                                                  | Em<br>Mol<br>Cat                                              | ail Id<br>bile No.<br>ægory                     |                                                          |                   |  |  |
| Note (Regarding Payment)<br>You will be now redirected to the payment gateway. Under normal circumstances, it is either a payment success or a failure. Rarely, your amount could have been deducted from your bank and still our records<br>might show as payment failure, we shall not be processing the application. please wait for a period of 24-72 hours. Our bankers will review the payment status on daily basis and update. Payment failure status<br>might move to payment successful and then we will process accordingly.<br>Please call on +910001 or send mail to helpdesk@gmail.com, in case of any query. |                                                                  |                                                               |                                                 |                                                          |                   |  |  |
|                                                                                                    |                                                                  | Amount to Po                                                  | ıy : 10/-                                       |                                                          |                   |  |  |
| Proceed to Payment                                                                                                    |                                                                  |                                                               |                                                 |                                                          |                   |  |  |
| Fees can be paid throu                                                                                                    | ugh <b>Credit Card,</b>                                          | Debit Card, Net bar                                           | ıking and UPI.                                  |                                                          |                   |  |  |
| If your payment is fail<br>update the status. Uni                                                                                                    | ed and the amou<br>il then do not try                            | nt is debited from yo<br>to make the paymer                   | our account kindly wai<br>nt again.             | t for 24 to 48 hours to ch                               | eck and           |  |  |
| If the amount is not d                                                                                                    | ebited and the tra                                               | ansaction is failed kir                                       | ndly try making the pa                          | yment again.                                             |                   |  |  |
| Once the payment is s                                                                                                    | uccess the down                                                  | load application forn                                         | n will be enabled.                              |                                                          |                   |  |  |
|                                                                                                    | ling it will above                                               | a norm out non ding                                           |                                                 |                                                          |                   |  |  |
| If the payment is pend                                                                                                    | ling it will show a                                              | as payment pending.                                           |                                                 |                                                          |                   |  |  |
| If the application form                                                                                                    | n is not fully filled                                            | l it will show as pend                                        | ling.                                           |                                                          |                   |  |  |
| If you want continue f<br>or payment failure set<br>the continuation of ap                                                                                                    | illing the applica<br>lect the course yo<br>plication or to m    | tion want to make th<br>our applying from the<br>ake payment. | e payment for fully co<br>e drop down and click | mpleted application after<br>on continue it will re dire | · login<br>ect to |  |  |
| _                                                                                                    |                                                                  | Registration II                                               | D:200003                                        |                                                          |                   |  |  |
| Full Name :<br>Date of Bitth :                                                                                                    |                                                                  | Er                                                            | nail Id :                                       |                                                          |                   |  |  |
| Note: Please go through the Instr<br>ध्यान दें: कृपया आवेदन पत्र भटने से पर                                                                                                    | uction before filling the appli<br>ले निर्देश को ध्यान से पढ़ें। | cation form.                                                  |                                                 |                                                          |                   |  |  |
| Apply For Select Course                                                                                                    | se                                                               |                                                               |                                                 |                                                          |                   |  |  |
| Course Name                                                                                                    | Application Status                                               | Application Fee                                               | Date of Payment                                 | Download Application                                     |                   |  |  |
| (कास का नाम)<br>GNM                                                                                                    | (आवदन का स्थात)<br>Pending                                       | (आवदन शुल्क)                                                  | (भुगतान की तिथि)<br>-                           | (आवदन डाउनलाड कर)                                        |                   |  |  |
| MPT (M.Sc (PM))                                                                                                    | Payment pending                                                  |                                                               | -                                               |                                                          |                   |  |  |
| M.Sc(N)/NPCC                                                                                                    | Payment pending                                                  |                                                               | -                                               |                                                          |                   |  |  |
| ANM                                                                                                    | Payment pending                                                  |                                                               | -                                               |                                                          |                   |  |  |
| B.Sc(N)                                                                                                    | Payment pending                                                  |                                                               | -                                               |                                                          |                   |  |  |
| Reload                                                                                                    |                                                                  |                                                               |                                                 |                                                          |                   |  |  |
|                                                                                                    |                                                                  | 40                                                            |                                                 |                                                          |                   |  |  |
|                                                                                                    |                                                                  | - 10 -                                                        |                                                 |                                                          |                   |  |  |

**Pay Correction Fee:** If you want to make any correction in the application form after payment select the course from drop down for which you applied and paid the fee you will get the pay correction fee option click and make the payment of Rs. 200 if the payment is success you can edit and submit the application.

|                                                          | Registration ID : 200009                                                                                        |                                  |                                     |                                             |  |  |  |
|----------------------------------------------------------|----------------------------------------------------------------------------------------------------|----------------------------------|-------------------------------------|---------------------------------------------|--|--|--|
| Full Name :<br>Date of Birth :                           |                                                                                                    | E                                | mail Id :<br>Iobile No. :           |                                             |  |  |  |
| Note: Please go th<br>ध्यान दें: कृपया आवेद<br>Apply For | rrough the Instruction before filling the applicat<br>ल पत्र भरने से पहले निर्देश को ध्यान से पढ़ें।<br>B.Sc(N) | PAY CORRECTION FEE               | (सुधार शुल्क का भुगतान करें)        |                                             |  |  |  |
| Course Name<br>(कोर्स का नाम)                            | Application Status<br>(आवेदन की स्थिति)                                                                         | Application Fee<br>(आवेदन शुल्क) | Date of Payment<br>(भुगतान की तिथि) | Download Application<br>(आवेदन डाउनलोड करे) |  |  |  |
| GNM                                                      | Submitted                                                                                                    | 5                                | 05-05-2023 11:19:33                 | Download<br>(डाउनलोड करें)                  |  |  |  |
| B.Sc(N)                                                  | Submitted                                                                                                    | 15                               | 02-05-2023 07:40:09                 | Download<br>(हाउनलोड करें)                  |  |  |  |

For any queries regarding filling up of online application form, please send a mail or contact us in the below mentioned contact details.

Controller of Examination New Central Hop Town, Bhayakhala, Seshambara (Selaqui), Dehradun Pin 248011 Uttarakhand, India

#### Email ID: info.hnbumu@gmail.com

Helpline No. : 8006516772 (10:00 AM to 05:00 PM) 02 : 00 PM to 02 : 30 PM Lunch Time. Technical Support No.: 7676593483 (10:30 AM to 04:30 PM) MON – SAT 01 : 30 PM to 02 : 00 PM Lunch Time.

Bank support number Bank Help No: 011 4173 3223, 91 11 42548401 Email ID: support@sabpaisa.in

Google Map Location For University : <u>https://goo.gl/maps/wphRoZcqi2URfwWHA</u>